Coordination of Clinical Research in Medicines and Biological Products – COPEC/GGMED - Version 07Mar20

### **New Procedure for Requesting DDCM Documents**

- First, the company must apply for the DDCM:
- The company will only have the case number after payment of the bill. This process will be filed without any document for analysis.
- We emphasize that this processing may take up to 2 days, as it is the deadline given to the banking network to clear the payment.

### The. Enter the petition link with login and password;

| Agência Nacional<br>de Vigilância Sanitária<br>www.anvisa.gov.br | Peticionamento Eletrônico :: 527                                                                                                    | X |
|------------------------------------------------------------------|----------------------------------------------------------------------------------------------------|---|
| O peticionamento<br>de peticioname<br>Uma vez que o<br>Chrom     | o de alguns assuntos foram migrados para o sistema Solicita (novo sistem<br>anto eletrônico). Para visualizar a lista de assuntos migrados clique <u>aqui,</u><br>Solicita não é compatível com o Internet Explorer, acesse-o por meio do<br>le ou Mozilla Firefox no endereço: <u>https://solicita.anvisa.gov.br.</u> | а |
|                                                                  | Identificação         E-mail (do Gestor de Segurança ou Responsável Legal)         [EMANUELA.VIEIRA@ANVISA.GOV.BR         Senha (do Gestor de Segurança ou Responsável Legal)         ••••••••••••••••••••••••••••••••••••                                                                                             |   |
|                                                                  | Esqueci minha senha<br>Tela Principal                                                                                                    |   |
|                                                                  |                                                                                                    |   |

B. Go to "Electronic Petition and Fee Payment";

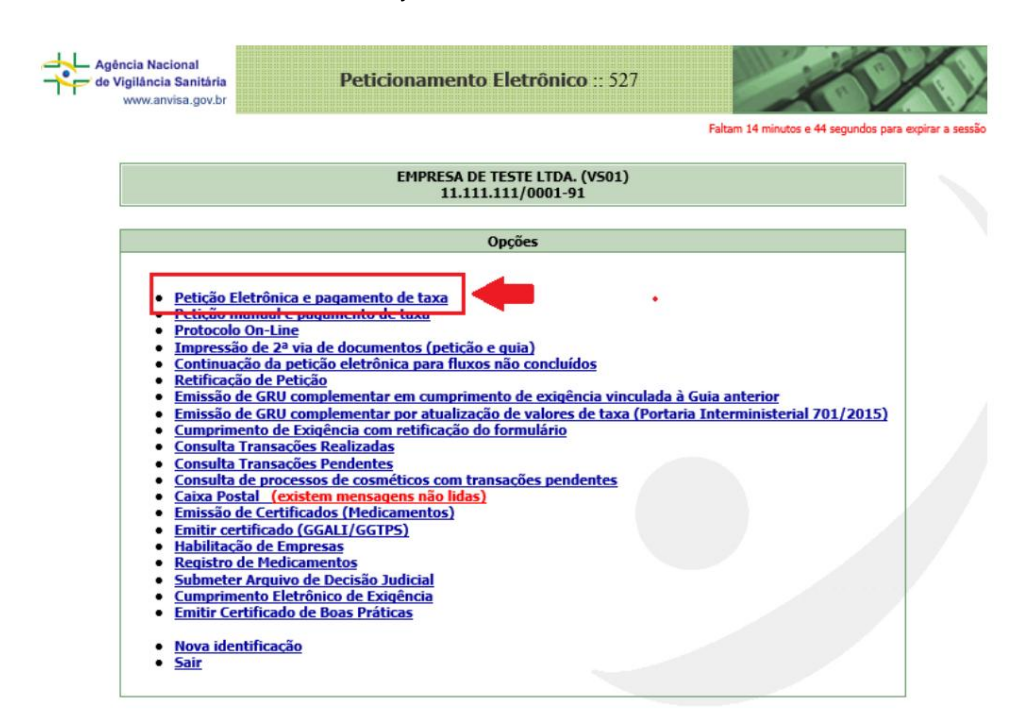

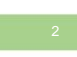

Coordination of Clinical Research in Medicines and Biological Products – COPEC/GGMED - Version 07Mar20

w. Select in the "areas" field - Medicine and click on search subject;

| <ul> <li>Funcionamento da Empresa</li> </ul>                                                            | 0                                                                                                    |
|----------------------------------------------------------------------------------------------------|----------------------------------------------------------------------------------------------------|
| Áreas                                                                                                   |                                                                                                    |
| Medicamento 🗸                                                                                           |                                                                                                    |
|                                                                                                    |                                                                                                    |
| O peticionamento de alg<br>migrado (os) para o siste                                                    | guns assuntos relacionado (os) a Medicamento foi (ram)<br>ema Solicita. Para visualizar a lista de assuntos migrados<br>clique <u>aqui</u> .                                                                                                    |
| O peticionamento de alg<br>migrado (os) para o siste<br>Uma vez que o Solicita<br>meio do Chrome ou Moz | guns assuntos relacionado (os) a Medicamento foi (ram)<br>ema Solicita. Para visualizar a lista de assuntos migrados<br>clique <u>aqui</u> .<br>não é compatível com o Internet Explorer, acesse-o por<br>zilla Firefox no endereço: <u>https://solicita.anvisa.gov.br.</u> |

d. Select the subject, according to the search presented (10748, 10749, 10750, 10751, 10752, 10753, 10754 and 10755);

|   |                |                                                                                                    |                       | - |
|---|----------------|----------------------------------------------------------------------------------------------------|-----------------------|---|
| 1 | Pesquisar por: | Descrição do Assunto (qualquer parte)     O Código do Assunto     O Fato Gerador sem (-)                         |                       |   |
|   |                | ^                                                                                                    |                       |   |
|   |                | ~                                                                                                    | Pesquisar             |   |
|   | Caso vo        | cê encontre dificuldades em encontrar o assunto desejado, utilize a Consulta de Assuntos disponível na tela de s | Serviços Disponíveis. |   |
| l |                |                                                                                                    |                       |   |
| ſ | 10750 - ENSAIO | 6 CLÍNICOS - Anuência em processo do Dossiê de Desenvolvimento Clínico de Medicamento (DDCM) - Sintético         |                       |   |
| 1 |                |                                                                                                    |                       |   |

It is. After selecting the subject, the system will return to the previous screen, click on "Next";

| ) Funcionamento da Empresa                                                                    | içao                                                                                                    |
|-----------------------------------------------------------------------------------------------|----------------------------------------------------------------------------------------------------|
| Areas                                                                                         |                                                                                                    |
| Assunto Selecionado<br>10750 - ENSAIOS CLÍNI<br>Medicamento (DDCM) - Sin                      | [limpar assunto selecionado]<br>COS - Anuência em processo do Dossiê de Desenvolvimento Clínico de<br>tético                                                                                                    |
|                                                                                               |                                                                                                    |
| O peticionamento de<br>migrado (os) para o si<br>Uma vez que o Solicit<br>meio do Chrome ou N | alguns assuntos relacionado (os) a Medicamento foi (ram)<br>stema Solicita. Para visualizar a lista de assuntos migrados<br>clique <u>aqui</u> .<br>a não é compatível com o Internet Explorer, acesse-o por<br>lozilla Firefox no endereço: <u>https://solicita.anvisa.gov.br.</u> |

f. The system will display a screen with a checklist of the DDCM petition, which none of document will be attached. Just click on "Next";

| 12 - Análise crítica de estudos farmacológicos e toxicológicos não clínicos (Dossiê do medicamento experimental)                                                                                                    |
|----------------------------------------------------------------------------------------------------|
| 13 - Análise crítica de ensaios clínicos já realizados, se aplicável                                                                                                    |
| 14 - Autorização do detentor inicial do DDCM para utilização de informações de seu dossiê, se aplicável (Dossiê do medicamento experimental)                                                                                                    |
| 15 - Informação a respeito do número do processo de registro do medicamento experimental, se aplicável (Dossiê do medicamento experimental)                                                                                                    |
| 16 - CD-ROM contendo a respectiva documentação. O documento eletrônico deve permitir busca textual                                                                                                    |
| Informativo<br>Consulte sempre a legislação pertinente para maiores esclarecimentos quanto à documentação.<br>Esta petição não deverá ser protocolizada fisicamente na ANVISA. A protocolização é feit<br>eletronicamente, por meio do PROTOCOLO ON-LINE. |

g. The system will display the following screen for checking the company's data and subject. Just check and click "Next";

| gência<br>e Vigili<br>ww | a Nacional<br>Iáncia Sanitária<br>ww.anvisa.gov.br                                                                                   | X           |
|--------------------------|----------------------------------------------------------------------------------------------------|-------------|
|                          | Faltam 14 minutos e 58 segundos par                                                                                                  | a expirar a |
|                          | Número da Transação<br>2262702020                                                                                                    |             |
|                          | Identificação da Empresa                                                                                                    |             |
| 01                       | Razão Social<br>EMPRESA DE TESTE LTDA. (VS01)                                                                                        |             |
| 02                       | CNPJ<br>11.111.111/0001-91                                                                                                    |             |
| 03                       | Assunto<br>10750 - ENSAIOS CLÍNICOS - ANUÊNCIA EM PROCESSO DO DOSSIÊ DE DESENVOLVIMENTO CLÍNICO DE<br>MEDICAMENTO (DDCM) - SINTÉTICO |             |
|                          |                                                                                                    |             |
|                          | << Anterior Próximo >> Cancelar                                                                                                    | ]           |
|                          |                                                                                                    |             |

H. On the next screen, it will be necessary to link the DDCM to possible consents already requested, if any. In addition, it will be necessary to fill in the additional information field;

| Л | С |
|---|---|
|   | С |

Coordination of Clinical Research in Medicines and Biological Products – COPEC/GGMED - Version 07Mar20

| Vigilância Sanitária<br>www.anvisa.gov.br      | Peticionamento Eletrônico :: 527                                                              |                       |
|------------------------------------------------|-----------------------------------------------------------------------------------------------|-----------------------|
|                                                | Faltam 14 minutos (                                                                           | e 54 segundos para es |
|                                                | Número da Transação<br>2262702020                                                             |                       |
|                                                | Vinculação de Processos                                                                       |                       |
| Existem processos de                           | anuência protocolizados na ANVISA a serem vinculados ao DDCM?                                 |                       |
| 01 🖲 Sim                                       |                                                                                               |                       |
| O Não                                          |                                                                                               |                       |
|                                                |                                                                                               |                       |
| 02 Informe o Processo                          | 0                                                                                             |                       |
| Processos Vinculados                           | •                                                                                             |                       |
| 03 [nenhum processo                            | vinculado]                                                                                    |                       |
|                                                |                                                                                               |                       |
|                                                | Informações Complementares                                                                    |                       |
| O Ordinária O Priori                           | itária 🔿 Doencas Raras                                                                        |                       |
| Estou ciente de que técnica, a petição será IN | caso o enquadramento para doença rara ou prioritário NÃO seja confirmado durante a IDEFERIDA. | análise               |
|                                                |                                                                                               |                       |
|                                                |                                                                                               |                       |
|                                                |                                                                                               |                       |

i. Then, select the Technical Responsible and Legal Representative;

| Agência Nacional<br>de Vigilância Sanitária<br>www.anvisa.gov.br | Peticionamento Eletrônico :: 527  |                                                       |
|------------------------------------------------------------------|-----------------------------------|-------------------------------------------------------|
|                                                                  |                                   | Faltam 14 minutos e 46 segundos para expirar a sessão |
|                                                                  | Número da Transação<br>2262702020 |                                                       |
|                                                                  | Responsável Técnico               |                                                       |
| Escolha abaixo o Respon                                          | sável Técnico                     |                                                       |
|                                                                  | Respresentante Legal              |                                                       |
| Escolha abaixo o Represe                                         | intante Legal                     |                                                       |
|                                                                  | << Anterior Próximo >> Ver        | ificar Impressão Cancelar                             |

j. From then on, just follow the screens and click "Next" until the payment slip is issued and the protocol finalized;

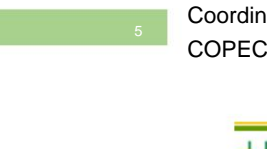

Coordination of Clinical Research in Medicines and Biological Products – COPEC/GGMED - Version 07Mar20

| gência Nacional<br>9 Vigilância Sanitária                                    | Peticionamento Eletrônico :: 527                                                                                                    |                                       | SY                                    |
|------------------------------------------------------------------------------|----------------------------------------------------------------------------------------------------|---------------------------------------|---------------------------------------|
| www.anvisa.gov.br                                                            |                                                                                                    |                                       |                                       |
|                                                                              |                                                                                                    | Faltam 14 minutos e 59 se             | egundos para expirar a                |
|                                                                              |                                                                                                    |                                       |                                       |
|                                                                              | EMPRESA DE TESTE LTDA. (VS01)                                                                                                    |                                       |                                       |
|                                                                              | 11.111.111/0001-91                                                                                                    |                                       |                                       |
|                                                                              | Número da Tazarzaño                                                                                                    |                                       |                                       |
|                                                                              | 2262702020                                                                                                    |                                       |                                       |
|                                                                              |                                                                                                    |                                       |                                       |
| Assinatura de Transa                                                         | ição                                                                                                    |                                       |                                       |
| Sem Certifica                                                                | ado Digital                                                                                                    |                                       |                                       |
| Com Certifica                                                                | ado Digital                                                                                                    |                                       |                                       |
| Confectation                                                                 |                                                                                                    |                                       |                                       |
|                                                                              |                                                                                                    |                                       |                                       |
|                                                                              |                                                                                                    |                                       |                                       |
|                                                                              |                                                                                                    |                                       |                                       |
|                                                                              | << Anterio                                                                                                    | or Próximo >> C                       | Cancelar                              |
|                                                                              | << Anterio                                                                                                    | or Próximo >> C                       | Cancelar                              |
|                                                                              | << Anterio                                                                                                    | or Próximo >> C                       | Cancelar                              |
|                                                                              | << Anterio                                                                                                    | or Próximo >> C                       | Cancelar                              |
| Agência Nacional                                                             | << Anterio                                                                                                    | or Próximo >> C                       | Cancelar                              |
| Agência Nacional                                                             | << Anterio Peticionamento Eletrônico :: 527                                                                                                    | or Próximo>> C                        | Cancelar                              |
| Agéncia Nacional<br>de Vigilância Sanitária<br>www.anvisa.gov.br             | Contenio<br>Peticionamento Eletrônico :: 527                                                                                                    | or Próximo >> C                       | Cancelar                              |
| Agéncia Nacional<br>de Vigiláncia Sanitária<br>www.anvisa.gov.br             | << Anterio<br>Peticionamento Eletrônico :: 527                                                                                                    | pr Próximo >> C                       | cancelar<br>dos para expirar a sessão |
| Agéncia Nacional<br>de Vigilância Sanitária<br>www.anvisa.gov.br             | Peticionamento Eletrônico :: 527                                                                                                    | or Próximo >> C                       | dos para expirar a sessã              |
| Agéncia Nacional<br>de Vigilância Sanitária<br>www.anvisa.gov.br             | Peticionamento Eletrônico :: 527         EMPRESA DE TESTE LTDA. (VS01)<br>11.111.111/0001-91                                                                                                    | or Próximo >> C                       | dos para expirar a sessã              |
| Agéncia Nacional<br>de Vigilância Sanitária<br>www.anvisa.gov.br             | Peticionamento Eletrônico :: 527         EMPRESA DE TESTE LTDA. (VS01)         11.111.111/0001-91                                                                                                    | pr Próximo >> C                       | dos para expirar a sessã              |
| Agéncia Nacional<br>de Vigilância Sanitária<br>www.anvisa.gov.br             | <                                                                                                    | pr Próximo >> C                       | dos para expirar a sessã              |
| Agéncia Nacional<br>de Vigilância Sanitária<br>www.anvisa.gov.br             | <                                                                                                    | pr Próximo >> C                       | dos para expirar a sessã              |
| Agência Nacional<br>de Vigilância Sanităria<br>www.anvisa.gov.br             | <                                                                                                    | pr Próximo >> C                       | dos para expirar a sessã              |
| Agência Nacional<br>de Vigilância Sanităria<br>www.anvisa.gov.br             | <                                                                                                    | pr Próximo >> C                       | dos para expirar a sessã              |
| Agéncia Nacional<br>de Vigilância Sanitária<br>www.anvisa.gov.br             | <                                                                                                    | pr Próximo >> C                       | dos para expirar a sessã              |
| Responsável pela<br>Tipo<br>PESSOA FÍ<br>©PF<br>688.603.22                   | «< Anteric                                                                                                    | or Próximo >> C                       | dos para expirar a sessã              |
| Responsável pela                                                             | «< Anterio                                                                                                    | pr Próximo >> C                       | dos para expirar a sessã              |
| Agência Nacional<br>de Vigilância Sanitária<br>www.anvisa.gov.br             | «< Anterio                                                                                                    | pr Próximo >> C                       | dos para expirar a sessã              |
| Responsável pela<br>Tipo<br>PESSOA FÍ<br>©<br>688.603.23<br>Nome<br>EHANUELA | «< Anteric                                                                                                    | pr Próximo >> C                       | dos para expirar a sessã              |
| Agência Nacional<br>de Vigilância Sanitária<br>www.anvisa.gov.br             | Veticionamento Eletrônico :: 527         Peticionamento Eletrônico :: 527         EMPRESA DE TESTE LTDA. (VS01)<br>11.111.111/0001-91         Número da Transação<br>2262702020         Transação         ÍSICA         31-34         NANSELMO VIEIRA DE MIRANDA | pr Próximo >> C                       | cancelar                              |
| Agência Nacional<br>de Vigilância Sanităria<br>www.anvisa.gov.br             | Veticionamento Eletrônico :: 527         EMPRESA DE TESTE LTDA. (VS01)         11.111.111/0001-91         Número da Transação         2262702020         Transação         iSICA         31-34         VANSELMO VIEIRA DE MIRANDA                                | pr Próximo >> Canc<br>Próximo >> Canc | dos para expirar a sessã              |

| Agência Nacional<br>de Vigilância Sanitária<br>www.anvisa.gov.br | Peticionamento Eletrônico :: 527                    |                                                                                                    |
|------------------------------------------------------------------|-----------------------------------------------------|----------------------------------------------------------------------------------------------------|
|                                                                  |                                                     | Faltam 14 minutos e 45 segundos para expirar a sessão                                                                                                 |
|                                                                  | EMPRESA DE TESTE LTDA. (VS01)<br>11.111.111/0001-91 |                                                                                                    |
|                                                                  | Número da Transação<br>2262702020                   |                                                                                                    |
| 📋 Responsável pe                                                 | ela Transação                                       |                                                                                                    |
| CPF<br>688.603<br>Nome<br>EMANUE                                 | FÍSICA<br>.231-34<br>ELA ANSELMO VIEIRA DE MIRANDA  | Mensagem da página da web X<br>Neste momento sua guia será gerada e esta transação não<br>poderá ser cancelada.<br>Deseja continuar o peticionamento? |
|                                                                  | << An                                               | OK Cancelar                                                                                                    |

Coordination of Clinical Research in Medicines and Biological Products – COPEC/GGMED - Version 07Mar20

|                                                                                                    | EMPRESA DE TESTE  <br>11.111.111/00                                                                                                    | TDA. (V501)<br>01-91                                                                                                    |
|----------------------------------------------------------------------------------------------------|----------------------------------------------------------------------------------------------------|----------------------------------------------------------------------------------------------------|
| Existem duas fr<br>Bancária (bolet<br>relacionada.<br>• Débito Diret<br>opção será abe<br>senha.<br>• Sistema de o<br>deverá ser imp                                                                                                    | ormas de pagamento possíveis: Débito Direto<br>o). A opção desejada deve ser selecionada a<br>o em Conta Corrente (disponível apenas para<br>rto um link com o Banco do Brasil, onde será<br>Compensação Bancária (Boleto) - selecionand<br>resso em papel A4 em impressora jato de tint | em conta Corrente e Sistema de Compensação<br>nartir da barra de opções logo abaixo de cada gui<br>clientes do Banco do Brasil) - selecionando esta<br>solicitado o Nº da conta corrente a ser debitada e<br>o esta opção será mostrado um boleto bancário e<br>a ou laser. |
|                                                                                                    | Escolha a opção de                                                                                                    | pagamento                                                                                                    |
|                                                                                                    | O Débito em conta                                                                                                    | 🔘 Ficha de Compensação                                                                                                    |
| - Informativo<br>Para im                                                                                                    | pressão dos documentos e conclusão da tran                                                                                                    | sação, clique em CONCLUIR.                                                                                                    |
| nformativo                                                                                                    | pressão dos documentos e conclusão da tran<br>Peticionamento Eletrá                                                                                                    | sação, clique em CONCLUIR.<br>Conclu                                                                                                    |
| Informativo<br>Para im                                                                                                    | pressão dos documentos e conclusão da tran<br>Peticionamento Eletró                                                                                                    | nico :: 527<br>Faltam 14 minutos e 56 segundos p                                                                                                    |
| Informativo Para im Informativo Para im Informativo Para im Informativo Para im Protocolo On Protocolo On Pro | Peticionamento Eletro  -Line io Realizada com sucesso! colo <i>OnLine</i> realizado com sucesso. imprimir seu comprovante de protocolo clique em im                                                                                                    | nico :: 527<br>Fatam 14 minutos e 56 segundos p                                                                                                    |

k. We emphasize that only after payment and compensation of the guide, the company will receive the proof of filing with the process number. This procedure takes around 2 days and depends exclusively on the banking network.

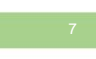

Coordination of Clinical Research in Medicines and Biological Products – COPEC/GGMED - Version 07Mar20

|                                                                                                    | AGÊNCIA NACIONAL DE VIGILÂNCIA SANITÁRIA<br>Unidade de Atendimento e Protocolo - UNIAP<br>Impresso em: 03/04/2020 16:14:10                                                |
|----------------------------------------------------------------------------------------------------|----------------------------------------------------------------------------------------------------|
| COMPROVA                                                                                                    | NTE DE PROTOCOLIZAÇÃO ON-LINE                                                                                                    |
| Protocolo:<br>25352.713087/2020-71<br>Expediente:<br>0821769206<br>Número de Transação:<br>2262712020<br>Tipo de Documento:<br>Processo<br>Número do Processo:<br>25351187069202031<br>Favorecido:<br>11.111.111/0001-91 - EMPRI<br>Assunto:<br>10750 - ENSAIOS CLÍNICOS -<br>Clínico de Medicamento (DDC)<br>Protocolizado On-Line via Peticioname<br>- EMANUELA ANSELMO | ESA DE TESTE LTDA. (VS01)<br>- Anuência em processo do Dossiê de Desenvolvimento<br>CM) - Sintético<br>Into Eletrônico por:<br>0 VIEIRA DE MIRANDA em 03/04/2020 16:14:10 |

- II. The second step will be the protocol of the complementary petition (11565 ESSAYS CLINICOS DDCM documents):
  - In this case, the company will already have the process number to link the petition secondary;
  - It will be in this petition that the documents for analysis by the DDCM will be added.
  - I. Enter the petition link with login and password;

| O neticionamento       | o de alguns assuntos foram migrados nara o sistema Solicita (novo s                                                                              | istema |
|------------------------|----------------------------------------------------------------------------------------------------|--------|
| de peticioname         | ento eletrônico). Para visualizar a lista de assuntos migrados clique                                                                            | aqui.  |
| Uma vez que o<br>Chrom | Solicita nao e compativel com o Internet Explorer, acesse-o por mei<br>le ou Mozilla Firefox no endereço: <u>https://solicita.anvisa.gov.br.</u> | o do   |
|                        |                                                                                                    |        |
|                        |                                                                                                    |        |
|                        | Identificação                                                                                                    |        |
|                        | E-mail (do Gestor de Segurança ou Responsável Legal)                                                                                             |        |
|                        | EMANUELA.VIEIRA@ANVISA.GOV.BR                                                                                                    |        |
|                        | Senha (do Gestor de Segurança ou Responsável Legal)                                                                                              |        |
|                        | *                                                                                                    |        |
|                        | CONECTAR                                                                                                    |        |
|                        | Esqueci minha senha                                                                                                    |        |
|                        | Tela Principal                                                                                                    |        |
|                        |                                                                                                    |        |

m. Go to "Electronic Petition and Fee Payment";

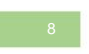

Coordination of Clinical Research in Medicines and Biological Products – COPEC/GGMED - Version 07Mar20

| Agência Nacional<br>de Vigilância Sanitária<br>www.anvisa.gov.br                                 | Peticionamento Eletrônico :: 527                                                                                                    |                                                    |
|--------------------------------------------------------------------------------------------------|----------------------------------------------------------------------------------------------------|----------------------------------------------------|
|                                                                                                  |                                                                                                    | Faltam 14 minutos e 44 segundos para expirar a ses |
|                                                                                                  | EMPRESA DE TESTE LTDA. (VS01)<br>11.111.111/0001-91                                                                                                    |                                                    |
|                                                                                                  | Opcões                                                                                                    |                                                    |
| Petição Eletrôni <u>Petição manual</u> Protocolo On-Li     Impressão de 2                        | ca e pagamento de taxa<br>e pagamento de taxa<br>ne<br><sup>a</sup> via de documentos (peticão e quia)                                                                                                  |                                                    |
| Retificação de F<br>Emissão de GRU<br>Emissão de GRU<br>Cumprimento<br>Consulta Transa           | eticăn<br>I complementar em cumprimento de exigência vinculada à Gui<br>I complementar por atualização de valores de taxa (Portaria Ir<br>E Exigência com retificação do formulário<br>Ições Realizadas | <u>ia anterior</u><br>nterministerial 701/2015)    |
| Consulta Transa     Consulta de pro     Caixa Postal (     Emissão de Cert     Emitir certificad | icões Pendentes<br>cessos de cosméticos com transacões pendentes<br>xistem mensagens não lidas)<br>ificados (Medicamentos)<br>lo (GGALI/GGTPS)                                                          |                                                    |
| Habilitação de l<br>Registro de Mec<br>Submeter Arqui<br>Cumprimento E<br>Emitir Certificao      | Impresas<br>licamentos<br>vo de Decisão Judicial<br>letrônico de Exigência<br>lo de Boas Práticas                                                                                                    |                                                    |
| Nova identificad <u>Sair</u>                                                                     | ão                                                                                                    |                                                    |

n. Select in the field "Areas" - Medicine and click on search subject;

| <ul> <li>Seleção da Área e Assunto de Petição —</li> </ul> |                                                                                                    |
|------------------------------------------------------------|----------------------------------------------------------------------------------------------------|
| O Funcionamento da Empresa                                 |                                                                                                    |
| Áreas                                                      |                                                                                                    |
| Medicamento 🗸                                              |                                                                                                    |
|                                                            |                                                                                                    |
| O peticionamento de alguns<br>migrado (os) para o sistema  | assuntos relacionado (os) a Medicamento foi (ram)<br>Solicita. Para visualizar a lista de assuntos migrados<br>clique <u>aqui</u> . |
| Uma vez que o Solicita não<br>meio do Chrome ou Mozilla    | é compativel com o Internet Explorer, acesse-o por<br>Firefox no endereço: <u>https://solicita.anvisa.gov.br.</u>                   |
| < Anterior                                                 | <sup>3</sup> Q: Pesquisar Assunto Próximo >>                                                                                        |

O. Select the subject, according to the search presented;

| Pesquisar por:      Descrição do Assunto (qualquer parte)      Código do Assunto      Fato Gerador sem (-)            |                         |
|----------------------------------------------------------------------------------------------------|-------------------------|
| ^                                                                                                    |                         |
| V                                                                                                    | <u>P</u> esquisar       |
| Caso você encontre dificuldades em encontrar o assunto desejado, utilize a Consulta de Assuntos disponível na tela de | e Serviços Disponíveis. |
|                                                                                                    |                         |
| 11565 - ENSAIOS CLINICOS - Documentos do DDCM                                                                         |                         |
|                                                                                                    |                         |

P. Confirm the tab data and click "Next";

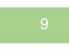

Coordination of Clinical Research in Medicines and Biological Products – COPEC/GGMED - Version 07Mar20

|                               | EMPRESA DE TESTE LTDA. (VS01)                                                                                                    |
|-------------------------------|----------------------------------------------------------------------------------------------------|
|                               |                                                                                                    |
|                               | Número da Transação<br>2898352020                                                                                                    |
|                               | ATENCAO                                                                                                    |
| Guarda<br>Caso o<br>Itravés d | o número de transação (20063532020).<br>Toral Interrução de gualque nuturea do presentimento de petição, a petição poderá ser recuperada e continuada<br>o link " <u>Continuação de petição electónica para fluora não concluidas</u> " localizado no Menu do Peticionamento Electónico                                                                        |
|                               | Dados da Guía                                                                                                    |
| Assure 11565                  | ENSADOS CLÍNICOS - Documentos do DDCM                                                                                                    |
| Fato Gas<br>0000              | dor:                                                                                                    |
| Porta da<br>GRAND             | Emploar<br>E - GRUPO I                                                                                                    |
| Valor da                      | Tao:<br>da tao (Miccomencentidor Tolicidae) (MEY))                                                                                                    |
|                               | an and function from the second second second                                                                                                    |
| Relaçã                        | io de Documentos de Instrução                                                                                                    |
| 2 - Com<br>Receibin           | provante de pargamento, ou de isenção, de Taxa de Fiscalização de Vigilância Sanitária (TPVS), mediante Guia de<br>entre da União (GUII) espacifica                                                                                                    |
| 3 - Plan                      | o de deservatvimento do medicamento                                                                                                    |
| 4 - Bros                      | husa do investigador                                                                                                    |
| 5 - Rea                       | erro dos aspectos de segurerça, se aplicável                                                                                                    |
| 6 - Info<br>aplicável         | magões a respeito de interrupção do deservolvimento ou retirade do medicamento experimental do mencado, se                                                                                                    |
| 7 - Das                       | cição do IFA (Dossiá do medicamento esperimental)                                                                                                    |
| 8 - Des                       | oição do Nedicamento Experimental (Doseié do medicamento experimental)                                                                                                    |
| 9 - Date                      | olção do placebo ou medicamento comparador modificado, se aplicável (Doselé do medicamento experimental)                                                                                                    |
| 10 - Do<br>medican            | cumento siferente ao controle de transmissibilidade de tinosfatopatias Espongiformes Transmissiveis (EET) (Dossié d<br>anto experimental)                                                                                                    |
| 11 - 140                      | delo do rótulo do(s) produto(s) sob investigação (Dossiê do madicamento experimental)                                                                                                    |
| 12 - An                       | ilise crítica de estudos fermacológicos e toxicológicos não clínicos (Dossié do medicamento experimental)                                                                                                    |
| 13 - An                       | anne crista de emailos ciristos já malizados, se aplicavel<br>naturalis de detenios falidad de PMPA esce all'institución de latinomatica de seu destito en suited el circult de                                                                                                    |
| nedican                       | ancoque de leventar inicial do Lucum pers docargas de informações de seu dosse, se aprover (Dosse do<br>anto experimental)                                                                                                    |
| 15 - Inf<br>medican           | irmação a respeito do número do processo de registro do medicamento experimental, se aplicável (Dossiê do<br>ento experimental)                                                                                                    |
| 16 - 00                       | ROM contendo a respective documentação. O documento eletrônico deve permitir busca textual                                                                                                    |
| Inform                        | nativo<br>Consulte sempre a legislação pertinente para maiores esclarecimentos quanto à documentação.<br>Esta petição não doverá ser protocolizada fisicamente na ANVISA. A protocolização é feite<br>eletronicamente, por meio do PROTOCOLO ON-LINE.<br>Nos cases em que herver incidireica de taxa de fiscalização de Vielância Sanitária, o protocolo en-Em |

q. It will be necessary to make the link to which process this subject will be associated;

| Agência Nacional<br>de Vigilância Sanitária<br>www.anvisa.gov.br | Peticionamento Eletrônico :: 001  |                                                       |  |
|------------------------------------------------------------------|-----------------------------------|-------------------------------------------------------|--|
|                                                                  |                                   | Faltam 14 minutos e 56 segundos para expirar a sessão |  |
|                                                                  | Número da Transação<br>2898352020 |                                                       |  |
|                                                                  | Identificação da Empresa          |                                                       |  |
| Razão Social<br>EMPRESA DE TESTE LI                              | Razão Social                      |                                                       |  |
| CNPJ<br>11.111.111/0001-91                                       |                                   |                                                       |  |
| Assunto<br>11565 - ENSAIOS CLÍ                                   | NICO5 - Documentos do DDCM        |                                                       |  |
| Processo                                                         |                                   |                                                       |  |
|                                                                  | << Anterio                        | r Próximo >> Cancelar                                 |  |
|                                                                  | S Series                          |                                                       |  |

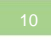

Coordination of Clinical Research in Medicines and Biological Products – COPEC/GGMED - Version 07Mar20

r. On the next screen, you will need to include all the documentation requested in the checklist. Only pdf files will be accepted. There is no limit to the number of files, but each one cannot exceed 20 megs in size;

| Número da Transação<br>2898352020                                                                                                    |  |  |  |
|----------------------------------------------------------------------------------------------------|--|--|--|
| Informativo                                                                                                    |  |  |  |
| Anexe aqui o seguinte documento digitalizado. Certifique-se de que esteja anexando o documento correto                                                          |  |  |  |
| Identificação da Empresa                                                                                                    |  |  |  |
| Razão Social<br>EMPRESA DE TESTE LTDA. (VS01)                                                                                                    |  |  |  |
| CNP3                                                                                                    |  |  |  |
| 11.111.111/0001-91<br>Assunto                                                                                                    |  |  |  |
| 11565 - ENSAIOS CLÍNICOS - Documentos do DDCM                                                                                                    |  |  |  |
| 25351.271953/2018-39                                                                                                    |  |  |  |
| Nome Produto                                                                                                    |  |  |  |
| sem nome                                                                                                    |  |  |  |
| Envio do Arquivo                                                                                                    |  |  |  |
| Selecione o item do Checklist que receberá os anexos:                                                                                                    |  |  |  |
|                                                                                                    |  |  |  |
| Formulario de pesção para anuencia em processo do dosse de desenvolvimento conico de medicamento (DDCM)                                                         |  |  |  |
| Recolhimento da União (GRU) específica                                                                                                    |  |  |  |
| O Plano de desenvolvimento do medicamento                                                                                                    |  |  |  |
| O Brochura do investigador                                                                                                    |  |  |  |
| O Resumo dos aspectos de segurança, se aplicável                                                                                                    |  |  |  |
| 🔿 Informações a respeito da interrupção do desenvolvimento ou retirada do medicamento experimental do mercado, se                                               |  |  |  |
| aplicável                                                                                                    |  |  |  |
| Descrição do IFA (Dossie do medicamento experimental)                                                                                                    |  |  |  |
| Descrição do Medicamento Experimental (Dossie do medicamento experimental)                                                                                      |  |  |  |
| Descrição do pracedo ou medicamento comparador modificado, se aplicavel (Dossie do medicamento experimental)                                                    |  |  |  |
| medicamento experimental)                                                                                                    |  |  |  |
| O Modelo do rótulo do(s) produto(s) sob investigação (Dossiê do medicamento experimental)                                                                       |  |  |  |
| O Análise crítica de estudos farmacológicos e toxicológicos não clínicos (Dossiê do medicamento experimental)                                                   |  |  |  |
| Análise crítica de ensaios clínicos já realizados, se aplicável                                                                                                 |  |  |  |
| <ul> <li>Autorização do detentor inicial do DDCM para utilização de informações de seu dossiê, se aplicável (Dossiê do medicamento<br/>experimental)</li> </ul> |  |  |  |
| <ul> <li>Informação a respeito do número do processo de registro do medicamento experimental, se aplicável (Dossiê do<br/>medicamento experimental)</li> </ul>  |  |  |  |
| O CD-ROM contendo a respectiva documentação. O documento eletrônico deve permitir busca textual                                                                 |  |  |  |
|                                                                                                    |  |  |  |

s. After attaching all documentation, the system requires the company to view all attached documents. To do this, just click on "view" in each attached document;

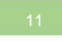

Coordination of Clinical Research in Medicines and Biological Products – COPEC/GGMED - Version 07Mar20

|    | Itens de CheckList                                                                                                    |
|----|----------------------------------------------------------------------------------------------------|
| 01 | Formulário de petição para anuência em processo do dossiê de desenvolvimento clínico de medicamento<br>(DDCM)<br>Como criar uma reunião pelo Microsoft Teams.pdf visualizar = excluir |
| 02 | Comprovante de pagamento, ou de isenção, da Taxa de Fiscalização de Vigilância Sanitária (TFVS),<br>mediante Guia de Recolhimento da União (GRU) específica                           |
| 03 | Plano de desenvolvimento do medicamento O Nenhum arquivo anexado para esse Item de CheckList                                                                                          |
| 04 | Brochura do investigador  Nenhum arquivo anexado para esse Item de CheckList                                                                                                    |
| 05 | Resumo dos aspectos de segurança, se aplicável                                                                                                    |
| 06 | Informações a respeito da interrupção do desenvolvimento ou retirada do medicamento experimental do mercado, se aplicável                                                             |
| 07 | Descrição do IFA (Dossiê do medicamento experimental)  Nenhum arquivo anexado para esse Item de CheckList                                                                             |
| 08 | Descrição do Medicamento Experimental (Dossiê do medicamento experimental)                                                                                                    |
| 09 | Descrição do placebo ou medicamento comparador modificado, se aplicável (Dossiê do medicamento<br>experimental)<br>Nenhum arquivo anexado para esse Item de CheckList                 |
|    |                                                                                                    |

t. If the files are not displayed, the message below will be sent:

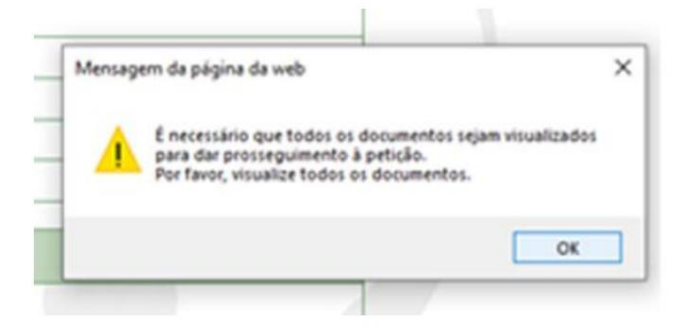

u. From then on, just follow the screens and click "Next" until the completion of the protocol;

| 12 Coordina                      | tion of Clinical Research in Medicines and Biolo                                                                           | ogical Products –                                                                                                    |   |  |
|----------------------------------|----------------------------------------------------------------------------------------------------|----------------------------------------------------------------------------------------------------|---|--|
| COPEC                            |                                                                                                    |                                                                                                    |   |  |
| *                                | - Agência Nacional<br>- de Vigilância Sanitária<br>www.anvisa.gov.br                                                       | pinico :: 527                                                                                                    |   |  |
|                                  | EMPRESA DE TESTE L                                                                                                    | TDA. (VS01)                                                                                                    |   |  |
|                                  | 11.111.111/00                                                                                                    | 01-91                                                                                                    |   |  |
|                                  | Número da Trat<br>226272202                                                                                                | rsação<br>20                                                                                                    |   |  |
|                                  | Assinatura de Transação                                                                                                    |                                                                                                    |   |  |
|                                  | Com Certificado Digital     Com Certificado Digital                                                                        |                                                                                                    |   |  |
|                                  |                                                                                                    | << Anterior Próximo >> Cancelar                                                                                                    |   |  |
|                                  | Agência Nacional<br>de Vigilância Sanitária<br>www.anvisa.gov.br                                                           | inico :: 527                                                                                                    |   |  |
|                                  | EMPRESA DE TESTE L                                                                                                    | raitain 14 minutos e 55 seguntos para expirar a sessar                                                                                      |   |  |
|                                  | 11.111.111/00                                                                                                    | 01-91                                                                                                    |   |  |
|                                  | Número da Transação<br>2262722020                                                                                          |                                                                                                    |   |  |
|                                  | Responsável pela Transação<br>Tipo<br>PESSOA FÍSICA<br>CPF<br>688.603.231-34<br>Nome<br>EMANUELA ANSELMO VIEIRA DE MIRANDA |                                                                                                    |   |  |
|                                  |                                                                                                    | << Anterior Próximo >> Cancelar                                                                                                    |   |  |
| Agência N<br>de Vigilân<br>www.i | acional<br>La Sanitària Peticionamento Eletrônico :: 527<br>anvisa.gov.br                                                  | 7<br>Faltam 14 minutos e 46 segundos para expirar a sessão                                                                                  |   |  |
|                                  | EMPRESA DE TESTE LTDA. (VS01)<br>11.111.111/0001-91                                                                        |                                                                                                    |   |  |
|                                  | Número da Transação<br>2267722020                                                                                          |                                                                                                    |   |  |
| _ Re                             | sponsável pela Transação                                                                                                   |                                                                                                    |   |  |
|                                  | Tipo<br>PESSOA FÍSICA<br>CPF<br>688.603.231-34<br>Nome<br>EMANUELA ANSELMO VIEIRA DE MIRANDA                               | Mensagem da página da web  Neste momento sua guia será gerada e esta transação não poderá ser cancelada. Deseja continuar o peticionamento? | × |  |
|                                  | 4>>                                                                                                    | OK Cancelar                                                                                                    |   |  |
|                                  |                                                                                                    |                                                                                                    |   |  |

Coordination of Clinical Research in Medicines and Biological Products – COPEC/GGMED - Version 07Mar20

| www.anvisa.gov.br                                                                         |                                                                                                    |                                                                                                    | Faltam 14 minutos e 57 segundos para exp                           | pirar |
|-------------------------------------------------------------------------------------------|----------------------------------------------------------------------------------------------------|----------------------------------------------------------------------------------------------------|--------------------------------------------------------------------|-------|
|                                                                                           | EMPRESA DE TEST<br>11.111.111                                                                                                    | TE LTDA. (V501)<br>/0001-91                                                                          |                                                                    |       |
| Existem duas formas d<br>Bancária (boleto). A op<br>relacionada.<br>• Débito Direto em Co | e pagamento possíveis: <mark>Débito Dir</mark><br>ção desejada deve ser selecionada<br>anta Corrente (disponível apenas p                             | <mark>eto em conta Corre</mark><br>a partir da barra d                                               | nte e Sistema de Compensação<br>le opções logo abaixo de cada guia |       |
| opção será aberto um<br>senha.<br>• Sistema de Compen<br>deverá ser impresso er           | ink com o Banco do Brasil, onde se<br>sação Bancária (Boleto) - seleciona<br>n papel A4 em impressora jato de t                                       | ará solicitado o Nº o<br>ando esta opção se<br>tinta ou laser.                                       | rá mostrado um boleto bancário que                                 |       |
| opção será aberto um<br>senha.<br>• Sistema de Compen<br>deverá ser impresso er           | ink com o Banco do Brasil, onde se<br>sação Bancária (Boleto) - seleciona<br>n papel A4 em impressora jato de t<br>Escolha a opcão                    | ara chences do ban<br>erá solicitado o Nº o<br>ando esta opção se<br>tinta ou laser.<br>de pagamento | rá mostrado um boleto bancário que                                 |       |
| opção será aberto um<br>senha.<br>• Sistema de Compen<br>deverá ser impresso er           | ink com o Banco do Brasil, onde se<br>sação Bancária (Boleto) - seleciona<br>n papel A4 em impressora jato de t<br>Escolha a opção<br>Débito em conta | ará colectes do ban<br>rá solicitado o Nº e<br>ando esta opção se<br>tinta ou laser.<br>de pagamento | ficha de Compensação                                               |       |

v. For this petition, no guide will be generated. In this way, the sending of the file and consequent filing of the petition is done automatically by the system.

| Agência Nacional<br>de Vigilância Sanitária<br>www.anvisa.gov.br                                                                                 | Peticionamento Eletrônico :: 527                                                                                                    |                                                       |
|----------------------------------------------------------------------------------------------------|----------------------------------------------------------------------------------------------------|-------------------------------------------------------|
| Protocolo On-Line<br>Petição Realiz<br>Protocolo <i>Oni</i><br>Para imprimir<br>Número da Trans<br>2262732020<br>Número do Proto<br>253527131262 | ada com sucesso!<br>Line realizado com sucesso.<br>seu comprovante de protocolo clique em imprimir comprovante.<br>sação:<br>colo:<br>202031 | Faltam 14 minutos e 55 segundos para expirar a sessão |
|                                                                                                    | Im                                                                                                    | primir Comprovante Voltar                             |